# なんぎん法人WEBサービス設定マニュアル

当行では、「なんぎん法人WEBサービス」を利用するにあたり「電子証明書方式ログイン」を 推奨しております。

【Ⅰ. 電子証明書とは?】

本人認証では『記憶認証』(パスワードなど)と、その人しか持っていないもので認証する『所持 認証』の二つの要素(例:キャッシュカードと暗証番号)を組み合わせた対策が有効とされています。 現時点で電子証明書はこの二要素認証を実現できるオンライン取引に最適な本人認証方式です。

- (1) メリット
  - ・ 万一、パスワードを不正入手されても正しい証明書が提示されない限りログインできないため、
     フィッシングサイトやスパイウェア対策に有効です。
  - ・ 会社内の決められたパソコンの決められたユーザからしか操作できないため自宅など、他の場 所からのアクセスを制限することが出来ます。
- (2) デメリット
  - パソコンの変更や使用ユーザの変更を行うごとに所定の操作が必要となります。
  - ・ タブレット・スマートフォンはご利用できません。Windowsパソコンのみです。
- (3) 留意事項
  - ・ 電子証明書をインストールしたパソコン以外では法人 WEB をご利用できません。
  - ・<u>電子証明書の有効期限は1年間です</u>ので、証明書の期限が切れた場合、接続できなくなる為、 毎年、証明書の更新作業が必要となります。(※更新は期限が切れる40日前より可)
  - ・電子証明書ログインでは通常、初回のみ「ログインID」を使用し、その後は電子証明書と ログインパスワードを利用してログインします。しかし、電子証明書の再発行時等「ログインID」が必要となる場合がありますので「ログインID」は必ず保管ください。
  - ・ 電子証明書の発行は Internet Explorer のブラウザに限ります。

#### 【Ⅱ.動作環境について】

OSとインターネットに接続するブラウザのバージョンは以下を推奨しております(なお、動作 確認OS・ブラウザは今後変更されることがあります)。

| 対象OS            | 対象ブラウザ               | 対象OS           | 対象ブラウザ        |
|-----------------|----------------------|----------------|---------------|
|                 | InternetExplorer 1 1 |                | Safari 1 2    |
| Windows 8 、 8.1 | FireFox              | MacOS Mojave   | FireFox       |
|                 | Googlechrome         |                | Googlechrome  |
|                 | InternetExplorer 1 1 |                | Safari 1 3. O |
| Windows 1 O     | Microsoft Edge       | MacOS Catalina | FireFox       |
|                 | FireFox              | BigSur         | Googlechrome  |
|                 | Googlechrome         |                | Safari14      |

注) 電子証明書発行は Windows ユーザーのみになります。Mac ユーザーは電子証明書発行は行いません。

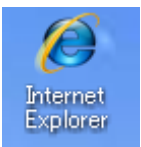

←電子証明書発行時のブラウザは Internet Explorer 限定

- 注)マイクロソフト社から提供されるセキュリティパッチのインストールなどの設定が必要な場合が あります。
- 注) <u>Windows</u> パソコン、<u>Internet Explorer</u>であってもセキュリティソフトの設定により電子証明書がインストールできない場合があります。
- 注)Windows 8.1以降についてはデスクトップモードにてご利用ください。
- 上記内容については動作確認済みの機種であり、動作を保証するものではありません。
- イントラネットなど、ネットワーク環境によってはご利用いただけない場合があります。
- Windows・InternetExplorer は米国 MicrosoftCorporationの米国およびその他の国における登録商標 または商標です。
- Mac は米国 Apple Inc.の米国およびその他の国における登録商標または商標です。

#### 【Ⅲ. 電子証明書をご利用しない場合のリスクについて】

ご利用のパソコンがMacの場合は電子証明書がご利用できません。

また、Windows のパソコンであっても電子証明書が発行できない場合がございます。

その場合は「ログインID/パスワード方式」のご利用が可能です。お取引の営業店窓口もしくは フリーダイヤル 0120-273-373 へお申し付け下さい。

なお、コンピュータウイルスやフィッシング詐欺等によりID・パスワードが搾取されますと別の パソコンから操作されるリスクがありますので、お客様ご自身にてパソコンのセキュリティ対策を お願いいたします。 「事前準備」にてID・パスワード等を決めてから操作して下さい。

「電子証明書認証方式」とは、利用するパソコンを限定するログイン方式です。 セキュリティが高い反面、利用できるパソコンとブラウザ等の制限がありますので 「電子証明書を利用するにあたって(1~2頁)」をよくお読みになってから設定を 開始してください。

#### 1. 電子証明書の取得手順

(1)法人 WEB のログイン画面を開き、「ログイン ID 取得」ボタンを押下して下さい。 当行ホームページは https://nangin.jp 、もしくは「なんぎん」で検索ください。

法人向けインターネットバンキングのログインボタンを押下してログイン画面を表示させて 下さい。

| with you<br>南日本銀行                                                            | 2021年06月07日 14時47分02秒<br>文字サイズ 小 中 大             |
|------------------------------------------------------------------------------|--------------------------------------------------|
| ログイン                                                                         | BLGI001                                          |
| 電子証明書をお持ちの方は、「ログイン」ボタンを押してく<br>ログインIDとログインパスワードでログインする場合は、ロ                  | ださい。<br>DグインIDとログインパスワードを入力の上、「ログイン」ボタンを押してください。 |
| 電子証明書方式のお客様                                                                  | ID・パスワード方式のお客様                                   |
| ログイン<br>証明書を取得されていない方、もしくは証明書を再取<br>得される方は、「電子証明書発行」ボタンより証明書<br>の発行を行ってください。 | ログインID<br>ログインパスワード<br>ソフトウェアキーボードを使用する          |
| 电子証明書発行                                                                      | ログイン                                             |
|                                                                              | 初めてご利用されるお客様                                     |
|                                                                              | 初めてご利用の方は、最初にログインID取得を行ってください。                   |

(2)以下の「口座情報登録」の画面が表示されますので、必要事項を入力し「次へ」ボタンを 押下して下さい。

注)

「代表口座情報」および「仮ログインパスワード」は「(なんぎん法人 WEB サービス)利用申込書」 (お客様控え)と同じ内容をご入力ください。また、「仮確認用パスワード」は当行がお届けしたも のと同じ内容をご入力ください。

※なお、ログインパスワードは、ソフトウェアキーボードをご使用ください。

| 前日本銀行            |                                                                     | 2021年06月17日 16時41分17秒<br>文字サイズ 小 中 大 |
|------------------|---------------------------------------------------------------------|--------------------------------------|
| ログインID取得 口座情報    | 登録                                                                  | BLIS005                              |
| 代表ロ歴を入力 利用者情報を入力 | 入力内容を確認 サービス開始登録完了                                                  |                                      |
| 以下の項目を入力の上、「次へ」ボ | アンを押してください。                                                         |                                      |
| 代表口座情報           |                                                                     |                                      |
| 支店番号 必濟          | 100 半角数字3桁                                                          |                                      |
| 科目               | 普通 🔻                                                                |                                      |
| 口座番号             | 1111111 半角数字7桁以内                                                    |                                      |
| 認証項目             |                                                                     |                                      |
| ログインパスワード 必須     | ・・・・・・     ・・・・・     ・・・・・     ・・・・・     ・・・・・     ・・・・・     ・・・・・・ |                                      |
| 確認用バスワード 必須      | ・・・・・・・・・・・・・・・・・・・・・・・・・・・・・・・・・・・・・                               |                                      |
|                  |                                                                     |                                      |
|                  | く 中断 次へ >                                                           |                                      |

- (3)「サービス開始登録」の画面となるので、以下の項目を確認し、お客様ご自身で「ログイン ID」 を登録します。
  - 利 用 者 名:ご利用者のお名前等を入力(漢字・ひらがな入力可)
  - メールアドレス:お使いのパソコンのメールアドレス
  - ロ グ イ ン Ⅰ D:半角の英数字を組み合わせて 6~12 桁(注)
  - ログインパスワード:半角の英数字を組み合わせて 6~12 桁(注)
  - 確認用パスワード:半角の英数字を組み合わせて 6~12 桁(注)
- 注) <u>ID・パスワードの登録は数字のみ・英字のみの入力はできません。</u> 英字は大文字、小文字を区別します。また同じ文字列も登録できません。

必要事項入力後、「次へ」ボタンを押下して下さい。

|                | Head Solar                   | 全角30文字以内        |
|----------------|------------------------------|-----------------|
|                | ※メールアドレスを2回入力してください。         |                 |
|                | nangin@nanign.com            |                 |
| メールアドレス        | 半角英数字記号4文字以上64文字以内           |                 |
|                | nangin@nanign.com            |                 |
|                | 半角英数字記号4文字以上64文字以内           |                 |
|                | ※ログインIDを2回入力してください。          |                 |
| ログインID         | nan111 半角英数字6文字以上12文字以内      |                 |
|                | nan111 半角革教字6文字以上12文字以内      |                 |
|                |                              |                 |
|                | □ ソフトウェアキーボードを使用             |                 |
|                | ※新しいログインパスワードを2回入力してください。    |                 |
| MUUUUU127029-F |                              | (字以内            |
|                |                              | Z字以内            |
|                |                              |                 |
|                | SALCHARGHIVY - LATAYOUC CECH | ertila (s.) ein |
| 新しい確認用バスワード    |                              | (74)(M          |
|                |                              | 大学以内            |

(4)「サービス開始登録確認」画面が表示されますので、表示されている「代表口座情報」や 「利用者情報」を確認してください。よろしければ「登録」ボタンを押下します。

| 前日本銀行                                                        |                                                                          | 2021年06月17日 16時42分500<br>文字サイズ 小 申 大 |
|--------------------------------------------------------------|--------------------------------------------------------------------------|--------------------------------------|
| ログインID取得 サービス                                                | 開始登録確認                                                                   | BLIS00                               |
| 代表口座を入力 利用者情報を入力                                             | 入力内容を許認 サービス開始登録完了                                                       |                                      |
| 以下の内容でサービス開始登録を行い<br>内容を確認の上、「登録」ボタンを挑                       | ます。<br>Pしてください。                                                          |                                      |
| 代表口座情報                                                       |                                                                          |                                      |
| 支店番号                                                         | 100                                                                      |                                      |
| 科田                                                           | 普通                                                                       |                                      |
| 口座番号                                                         | 1111111                                                                  |                                      |
| 利用者情報                                                        |                                                                          |                                      |
| 利用者名                                                         | 南銀 太郎                                                                    |                                      |
| メールアドレス                                                      | nangin@nanign.com                                                        |                                      |
| ログインID                                                       | nan111                                                                   |                                      |
| ログインパスワード                                                    | •••••                                                                    |                                      |
| 確認用バスワード                                                     | *********                                                                |                                      |
|                                                              |                                                                          |                                      |
|                                                              | 〈 戻る                                                                     |                                      |
|                                                              | ◆ 中断                                                                     |                                      |
|                                                              |                                                                          |                                      |
| 前日本銀行                                                        |                                                                          | 2021年06月17日 16時42分55秒<br>文字サイズ 小 中 大 |
| ログインID取得 サービス                                                | <b>八開始登録結果</b>                                                           | BLIS008                              |
| 代表口座を入力 利用者情報を入力                                             | 入力内容を確認 サービス開始登録完了                                                       |                                      |
| 以下の内容でサービス開始登録が完<br>ログインIDはお忘れにならないよう<br>登録したログインIDでログインする   | ごしました。<br>うご注意ください。<br>場合は、「ログインへ」ボタンを押してください。                           |                                      |
| 代表口座情報                                                       |                                                                          |                                      |
| 支店番号                                                         | 100                                                                      |                                      |
| 科曰                                                           | 普通                                                                       |                                      |
| 口座番号                                                         | 1111111                                                                  |                                      |
|                                                              |                                                                          |                                      |
| 利用者情報                                                        |                                                                          |                                      |
| 利用者情報                                                        | 南湖 太郎                                                                    |                                      |
| 利用者情報<br>利用者名<br>メールアドレス                                     | 南銀 太郎<br>nangin@nanign.com                                               |                                      |
| 利用者情報<br><sup>利用者</sup> 名<br>メールアドレス<br>ログインID               | 南銀 太郎<br>nangin@nanign.com<br>nan111                                     |                                      |
| 利用者情報<br>利用者名<br>メールアドレス<br>ログインID<br>ログインパスワード              | 南銀 大郎<br>nangin@nanign.com<br>nan111                                     |                                      |
| 利用者情報<br>利用者情報<br>メールアドレス<br>ログインID<br>ログインICワード<br>確認用バスワード | 南嶽 太郎<br>nangin@nanign.com<br>nan111<br>・・・・・・・・・・・・・・・・・・・・・・・・・・・・・・・・ |                                      |

続けて「ログインへ」を押下します。

注)電子証明書を発行するには「Internet Explorer」でネット接続する必要があります。 Windows10 をご利用のお客様は「Internet Explorer」を検索する必要があります。 次頁の検索手順をご参照ください。

「Internet Explorer で接続している」または「Win10 以外のお客様」は手順(5)へお進み ください。

## **※※※Windows10をご利用のお客様※※※** Win10以外のパソコンをご利用のお客様は手順(5)へお進みください。

Windows10 で電子証明書を発行する際は「Internet Explorer」を検索する必要があります。

Microsoft Edge このアイコンからネット接 続はしないでください。

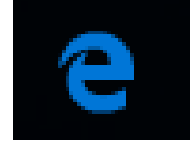

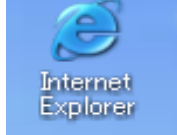

Internet Explorer このアイコンです

検索手順は以下の通りです。

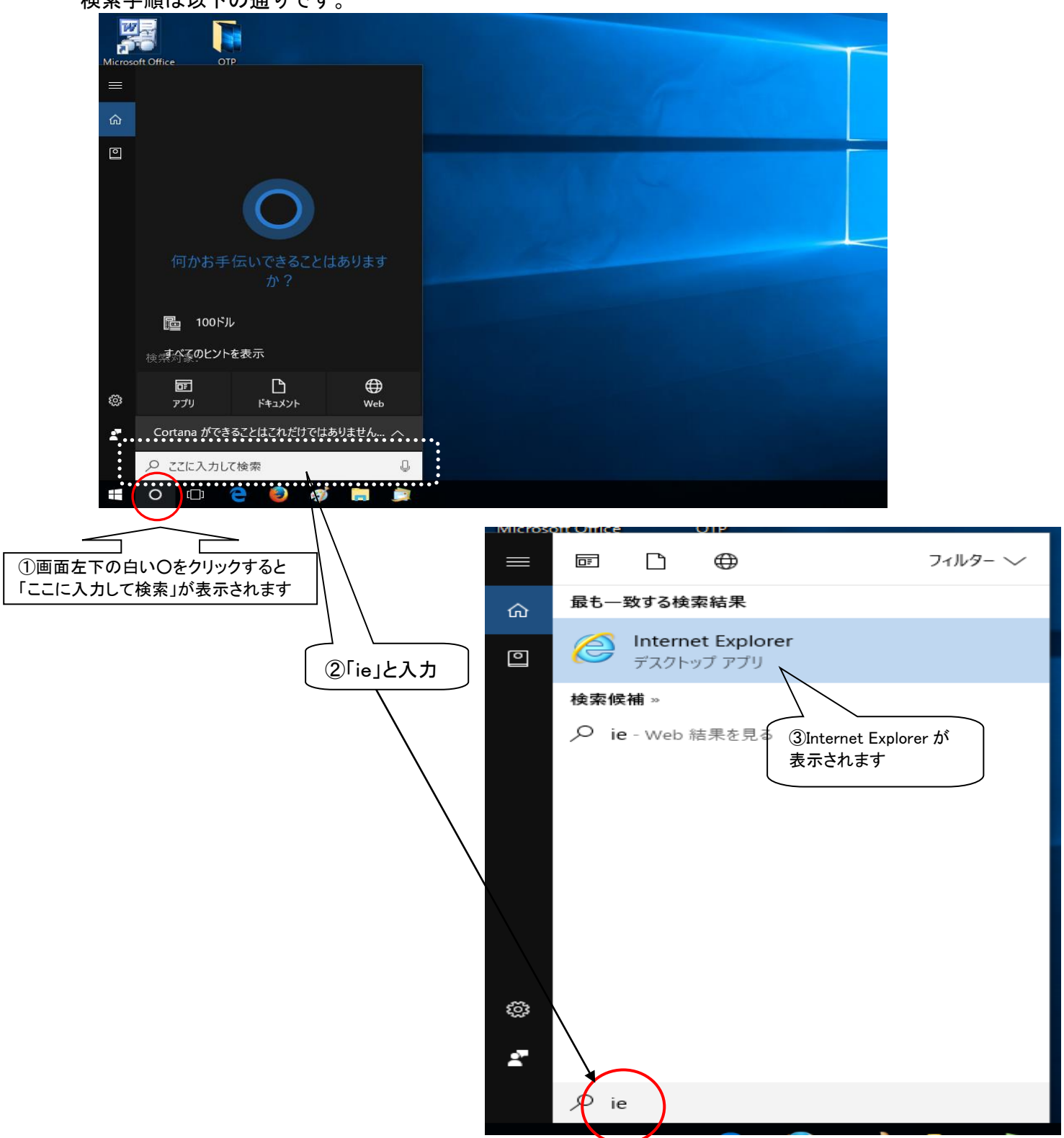

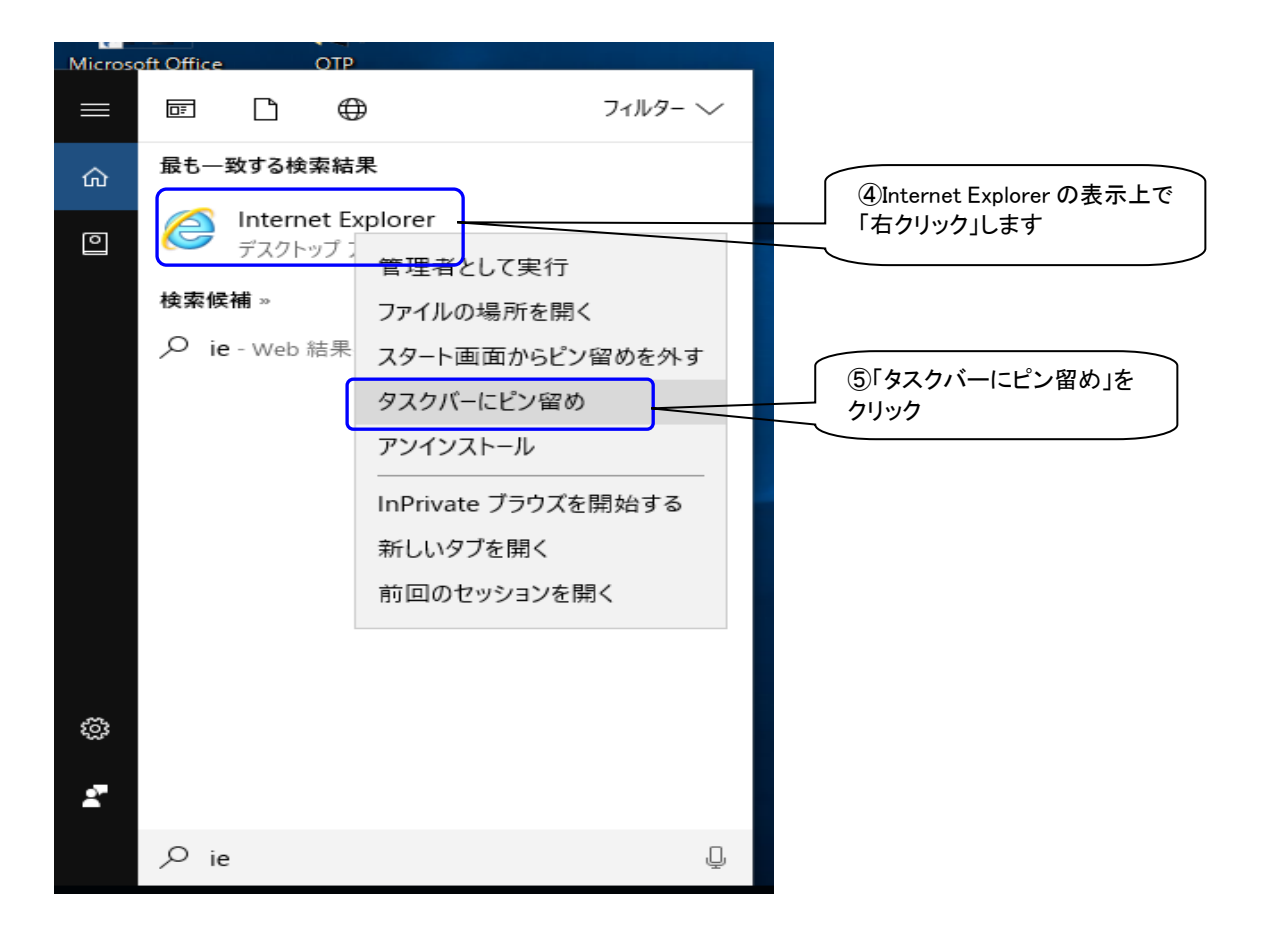

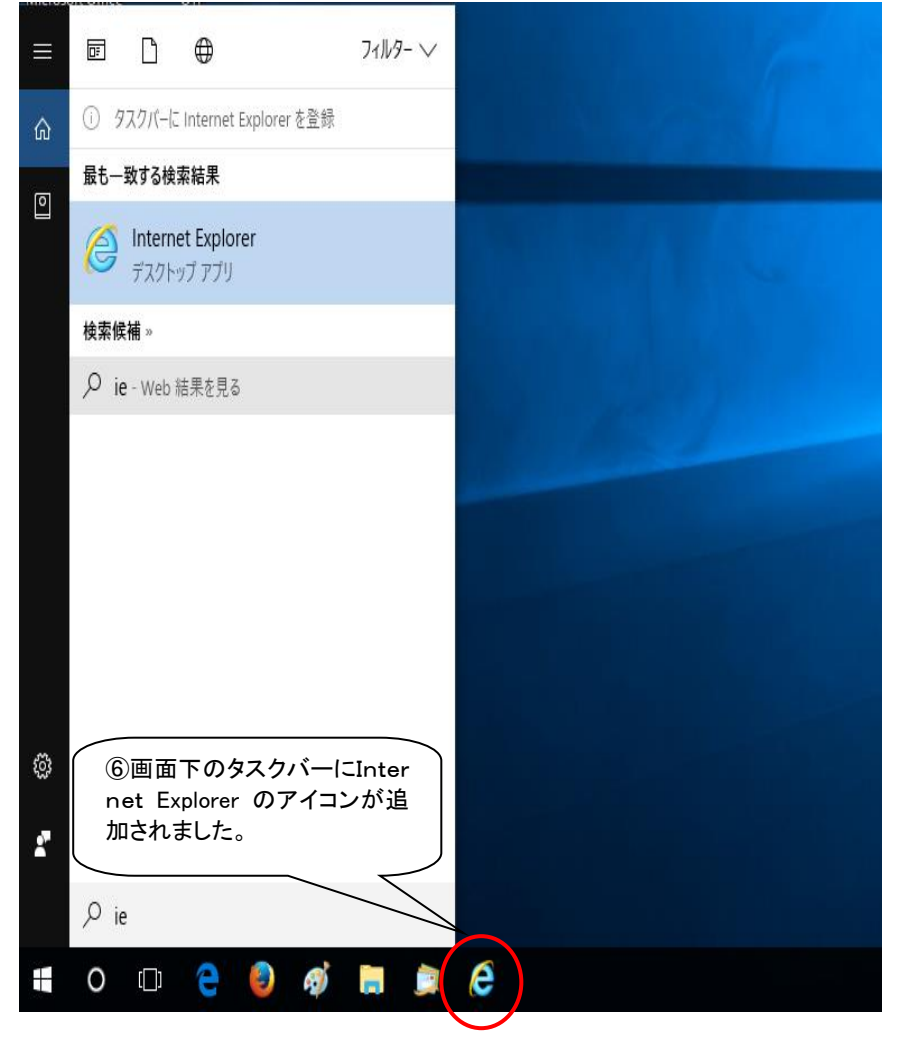

# ~ブラウザ(閲覧ソフト)別の電子証明書利用可否について~

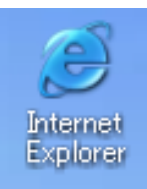

L

「Internet Explorer」インターネット エクスプローラー 電子証明書の発行、法人 WEB へのログイ ンができます。 ※こちらの利用を推奨します。

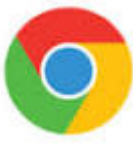

「Google Chrome」 グーグルクローム 法人 WEB ヘログインはできますが、電子 証明書の発行や更新ができません。

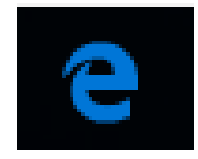

「Microsoft Edge」 マイクロソフト エッジ Win10 より標準ブラウザとなっています。 法人 WEB ヘログインはできますが、電子 証明書の発行や更新ができません。

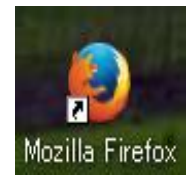

「Mozilla Firefox」ファイヤーフォックス 電子証明書は利用できません。 (5)「証明書発行確認」が表示されますので、「発行」ボタンを押下して下さい。

| 証明書取得            | 証明書発行確認                              |  |
|------------------|--------------------------------------|--|
| 個人認証             | 紙明書発行 処理中 発行完了                       |  |
| 電子証明書(<br>証明書の発行 | D発行が行えます。<br>Fを行うには、「発行」ボタンを押してください。 |  |
|                  | 発行 >                                 |  |

(6) 以下のアラートが表示されることがありますので「はい」を押下してください。

| Web アク | 7セスの確認 ×                                                                                                    |
|--------|----------------------------------------------------------------------------------------------------|
| A      | この Web サイトはユーザーの代わりにデジタル証明書の操作を実行します。                                                                                                    |
| 4      | https://testd.bizsol.anser.ne.jp/BIZ_0DA0301/rbsms01/D1B5M5002<br>-S01.dojsessionid=EEA6D41A37B40713EC0A7A0618CD606B1B35<br>6EC05900038853DFCEBC766117542110B5DC.BIZ_0DA0301_001?                                                                                |
|        | ServerID=BSD01U31&hiddenTEST=Talse&hiddenbankcode=0594<br>&_TRANSACTION_TOKEN=globalToken%7E5b01c32899a1d8152b<br>64659bb9615da9%7E39bdb9d91f862787c58a48eeaa5e3429&hid<br>dencentercode=0594&hiddenscreenid=BSMS001&hiddenloginho<br>ho=&hiddenslv=0&hiddenMPN= |
|        | ユーザーの代わりにデジタル証明書を操作できるのは、既知の Web サイトだ<br>けに利限する必要があります。<br>この操作を許可しますか?                                                                                                    |
|        |                                                                                                    |
|        | (#U(Y)                                                                                                    |

上図以外にメニューバーにアラームメッセージが表示されることがあります。 「アドオンの実行」「ActiveX の実行」等。メッセージ部をクリックして「実行」 「はい」を選択下さい。選択後に(5)の画面に戻る場合は、再度「発行」を押し て下さい。

「ご利用のブラウザでは証明書が発行できません」のエラー案内が出る場合は ブラウザを全て閉じてから「Internet Explorer」より南日本銀行HP(nangin.jp) を開き直してください。ログイン画面の「電子証明書発行」からログインID・ ログインパスワードの入力により操作を継続することができます。 (7)「証明書発行処理中」が表示されるので、そのまましばらくお待ちください。

| 証明書取得 | 証明書発行結果   |                                     |
|-------|-----------|-------------------------------------|
| 個人認証  | 証明書発行 処理中 | 発行完了                                |
|       |           |                                     |
|       | ¢         | ) ただいま電子証明書をインストール中です。しばらくお待ちください。  |
|       | ブラウ       | ザの「更新」ボタン、「戻る」ボタンはご使用にならないようお願いします。 |

(8)以下のようなアラートが表示される場合がありますので、「はい」を押下してください。

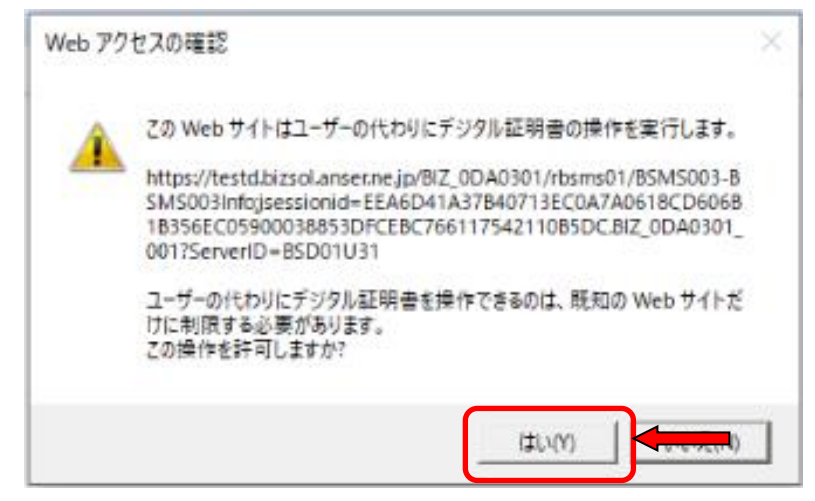

- (9) 電子証明書の発行が終了すると以下の「電子証明書発行結果画面」が表示されるので「閉じる」
   ボタンを押下し、Internet Explorer を全て終了させてください。
  - (WEB画面が残る場合は×ボタンで強制的に閉じて下さい)

| 証明書取得 証明書発行結果                                                                                                    |  |
|----------------------------------------------------------------------------------------------------|--|
| 個人認証 紅明書発行 処理中 発行完了                                                                                                    |  |
| 電子証明書の発行とインストールが完了しました。<br>「閉じる」ボタンを押して、ブラウザを閉じてください。<br>*電子証明書を有効にするには、一度全てのブラウザを閉じてください<br>*電子証明書の有効期限は、発行後1年間です。<br>*有効期間満了の40日前に、ログイン後のトップページおよび電子メールでお知らせします。                                                              |  |
| 電子証明書の発行結果                                                                                                    |  |
| 電子証明書情報                                                                                                    |  |
| Organization = System Banking Kyushu<br>Organizational Unit = System Banking Kyushu Business Web TEST CA - G4<br>Common Name = Minami-Nippon Bank nangin99 A001 20210611164416170396<br>シリアル番号=67dfbdbcf2f22113daff8801b2f1c8fc |  |
|                                                                                                    |  |
|                                                                                                    |  |
| × 閉じる                                                                                                    |  |

(10)以下のウインドウが表示されるので、「はい」をクリックして終了して下さい。

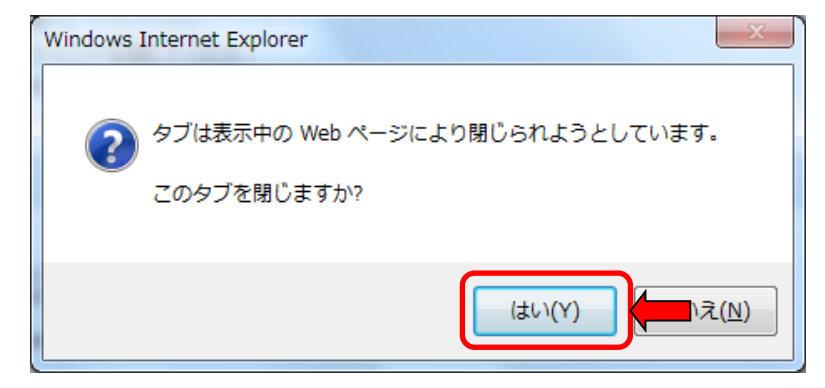

(11)以上で、電子証明書の取得は終了です。

ご利用のパソコンのバージョン、セキュリティ設定等により電子証明書の発行が できない場合もあります。 ご不明な点についてはフリーダイヤル0120-273-373へお問合せく ださい。

### 2. 電子証明書でのログイン方法

(1) 法人 WEB のログイン画面を開き、「電子証明書ログイン」ボタンを押下します。(電子証明書を 取得した際のインターネット画面は全て閉じ、再度開き直して下さい)

| 前日本銀行                                                                | 2021年06月07日 14時47分02秒<br>文字サイズ 小 中 大              |
|----------------------------------------------------------------------|---------------------------------------------------|
| ログイン                                                                 | BLGI001                                           |
| 電子証明書をお持ちの方は、「ログイン」ボタンを押してく<br>ログインIDとログインパスワードでログインする場合は、ロ          | ださい。<br>コグインIDとログインパスワードを入力の上、「ログイン」ボタンを押してください。  |
| 電子証明書方式のお客様                                                          | ID・パスワード方式のお客様                                    |
| ログイン                                                                 | ログインID                                            |
| 証明書を取得されていない方、もしくは証明書を再取<br>得される方は、「電子証明書発行」ボタンより証明書<br>の発行を行ってください。 | ログインパスワード<br>ソフトウェアキーボードを使用する<br>ソフトウェアキーボードを使用する |
| 電子証明書発行                                                              | ログイン                                              |
|                                                                      | 初めてご利用されるお客様                                      |
|                                                                      | 初めてご利用の方は、最初にログインID取得を行ってください。                    |
|                                                                      | ログインID取得                                          |

(2)「デジタル証明書の選択」画面が表示されますので、電子証明書を選択し、「OK」ボタンを 押下してください。(セキュリティ画面はお使いのパソコンにより異なります)

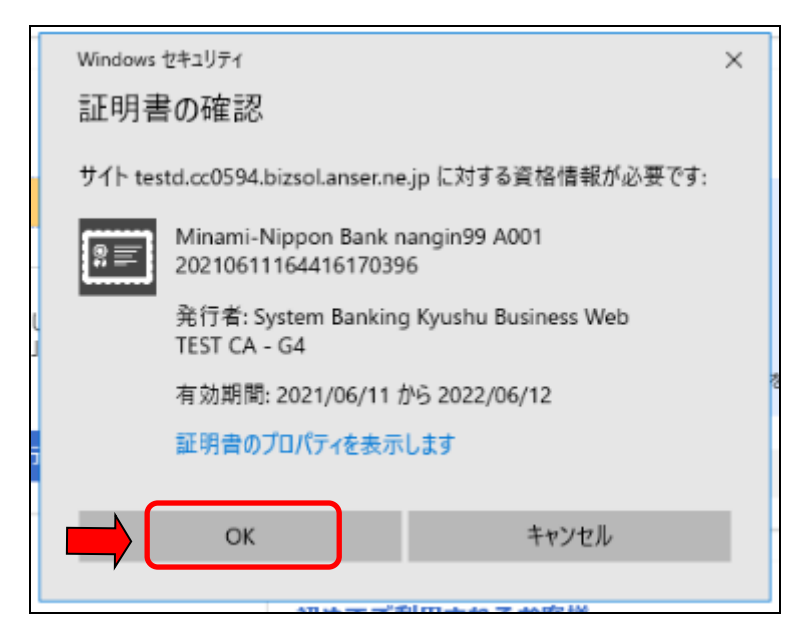

(3)以下の「ログイン画面」が表示されますので、「<u>ログインパスワード</u>」を入力し、「ログイン」 ボタンを押下してください。

| ログイン                           |                               |                                      |
|--------------------------------|-------------------------------|--------------------------------------|
| 電子証明書でログインされる<br>ログインパスワードを入力の | 5方は、ログインIDの入力<br>り上、「ログイン」ボタン | は不要です。<br>を押してください。                  |
| 認証項目                           |                               |                                      |
| ログインパスワード                      | <b>必</b> 須                    | ◆ ソフトウェアキーポードを聞く<br>ソフトウェアキーポードを使用する |
|                                |                               |                                      |

### 【ワンタイムパスワード初期設定】

初期登録後にログインしますと下記の画面が表示されます。 お手元にあるハードトークンの①「シリアル番号」と②ワンタイムパスワードの数値をご入力くだ さい。

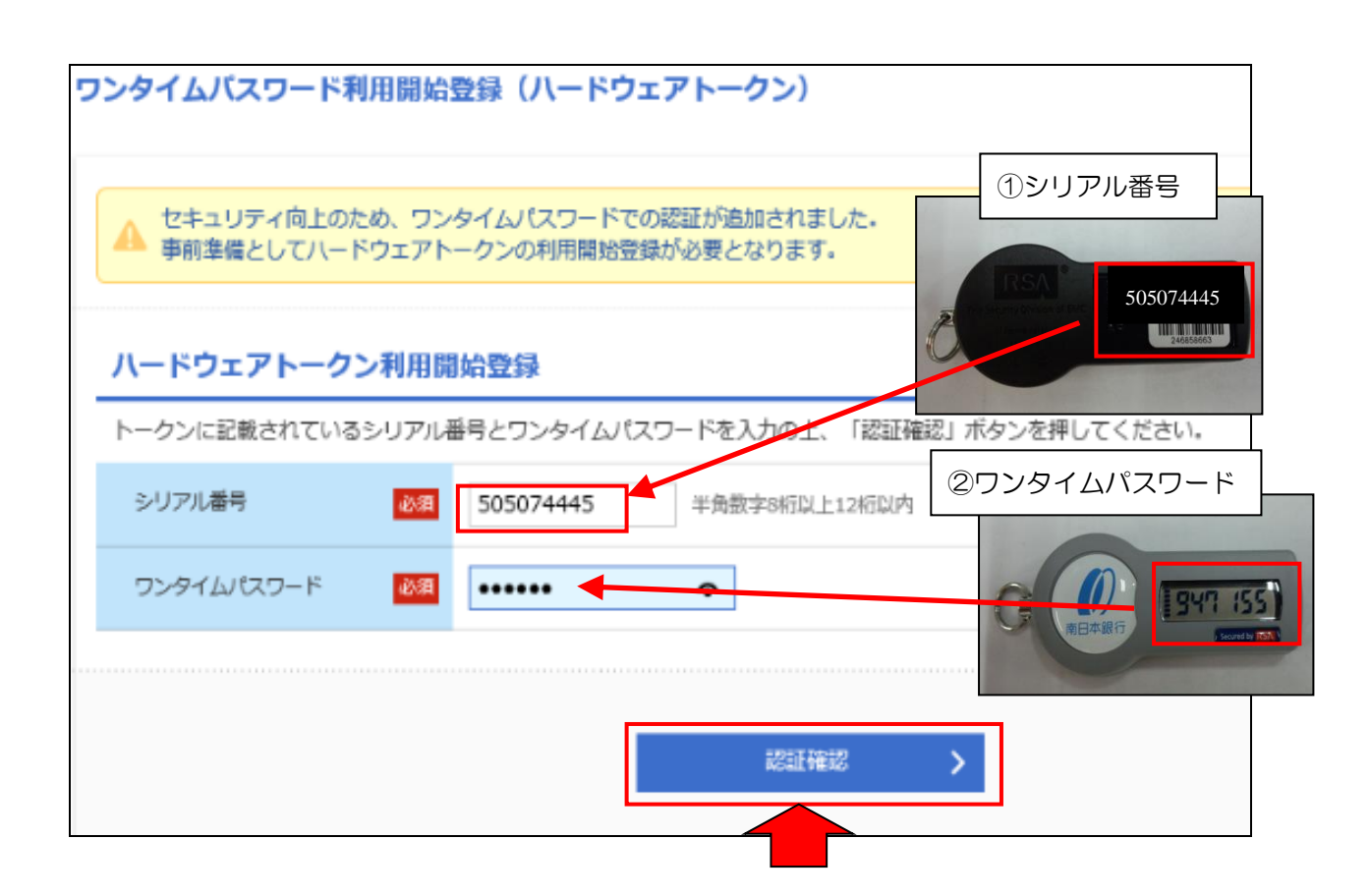

(4) トップページが表示されます。ページ上部にあるメニューより操作を選択して下さい。

| with you       南日本銀行       市     段       市     日       ホーム     明細照会               | <b>連</b><br>管理 て                              | 773 BizSOL 部<br>文字サ・<br>こんさいネット      | (2021年06月17日 16時47分07秒)<br>イズ 小 中 大 ログアウト |
|-----------------------------------------------------------------------------------|-----------------------------------------------|--------------------------------------|-------------------------------------------|
| トップページ                                                                            | └───                                          | XII-                                 | BTOP001                                   |
| ログイン履歴<br>2021年06月11日 16時47分51秒<br>2021年06月11日 16時45分19秒<br>2021年06月11日 16時26分54秒 | お知らせ<br>未読のお知らせはあ<br>最新のお知らせを10<br>メッセージ内容を確認 | りません。<br>作表示しています。<br>認する場合は、名お知らせを遂 | すべてのお知らせを表示<br>訳してください。                   |
|                                                                                   | ご案内日                                          | タイトル                                 | 揭载終了日                                     |
| 未承認のお取引(合計12件)                                                                    | 2021年06月16日                                   | 承認操作のお願い                             | 2021年09月24日 >                             |
| 未承認の取引件数をご確認の上、各取引を選択してく                                                          | 2021年06月09日                                   | 承認操作のお願い                             | 2021年09月17日 >                             |
| ださい。                                                                              | 2021年06月07日                                   | 承認操作のお願い                             | 2021年09月15日 >                             |
|                                                                                   | 2021年06月04日                                   | 承認操作のお願い                             | 2021年09月12日 >                             |

#### ※ 「登録されたログインID・パスワード等は大切に保管願います。」

ワンタイムパスワード(ハードトークン)は主に振込振替の際に使用します。 1個は無償で配付しておりますが、紛失・破損時は有償での交換となりますので大切に保管ください。

### 「先方負担手数料機能」の初期設定

振込手数料を振込先に負担(先方負担)させる振込方法が選択できます。下記の通り手数料テーブ ルの設定を行って下さい。

#### 1.「先方負担手数料機能」の初期設定手順

(1)なんぎん法人WEBサービスにログインし、画面上のタブメニューから「管理」を選択し「企業 管理」から「先方負担手数料の変更」を選択して下さい。

| () 南日           | th you<br>本銀行 |                                                                                                    |   |                |                |                                       | BizSOL 試験様 2021           文字サイズ 小 |
|-----------------|---------------|----------------------------------------------------------------------------------------------------|---|----------------|----------------|---------------------------------------|-----------------------------------|
| <b>↑</b><br>ホーム | L<br>明細照会     | 後金移動     日本     日本 |   | <b>》</b><br>承認 | <b>転</b><br>管理 | C C C C C C C C C C C C C C C C C C C |                                   |
| 管理 業務           | 選択            |                                                                                                    |   |                |                |                                       |                                   |
| 企業管理            |               |                                                                                                    | > | a starter      |                | ことができます。                              |                                   |
| 利用者管理           | 1             |                                                                                                    | > | 利用者情報          | 服の照会などを行       | うことができます                              | <b>f</b> .                        |
| 操作履歷頭           | 浍             |                                                                                                    | > | ご自身まけ          | こは他の利用者が       | 行った操作の履行                              | 歴順会を行うことができます                     |
|                 |               |                                                                                                    |   |                |                |                                       |                                   |

| 企業管理 作業内容選択      |   |                            |
|------------------|---|----------------------------|
| 企業情報             |   |                            |
| 企業情報の変更          | > | 企業情報の照会、変更が可能です。           |
| 口座情報             |   |                            |
| 口座メモの変更          | > | 口座メモを変更できます。               |
| 手数料情報            |   |                            |
| 先方負担手数料[振込振替]の変更 | > | 振込振替業務で使用する先方負担手数料情報を変更できま |
| 先方負担手数料[総合振込]の変更 | > | 総合振込業務で使用する先方負担手数科情報を変更できま |

(2) 先方負担手数料の登録を行います。

- ① 最低支払金額欄に「0」を入力します。
- ② なんぎん法人WEBサービスの基準手数料で設定する場合、基準手数料の「使用する」を 選択(注)
- ③ 基準手数料読込のボタンをクリックします。
- ④ 手数料が表示されるので確認下さい。

|                                                                          | 先方負担手数料情報                          |                |          |                                            |   |            |            |  |  |  |  |
|--------------------------------------------------------------------------|------------------------------------|----------------|----------|--------------------------------------------|---|------------|------------|--|--|--|--|
| 適用最低支払金額                                                                 | 適用最低支払金額 ① <b>必須</b> 0 円 半角数字11桁以内 |                |          |                                            |   |            |            |  |  |  |  |
| 基準手数料情報                                                                  |                                    |                |          |                                            |   |            |            |  |  |  |  |
| 基準手数科     ②     使用する(常に最新の基準手数料を使用する)       ○     使用しない(個別に登録した手数料を使用する) |                                    |                |          |                                            |   |            |            |  |  |  |  |
| 基準手数料読込                                                                  | 3                                  |                | ● 手数料を読み | ⑩ 手数料を読み込む                                 |   |            |            |  |  |  |  |
| 手数料バター                                                                   | ン一覧                                |                |          |                                            |   |            |            |  |  |  |  |
| 4                                                                        | 支払金額範<br>(半角数字1)                   | 囲 (円)<br>1桁以内) |          | 振込パターンごとの手数料(円)<br>(半角数字4桁以内)<br><b>必須</b> |   |            |            |  |  |  |  |
|                                                                          | a():3                              |                |          | 同一支店自行                                     |   |            | 他行         |  |  |  |  |
|                                                                          |                                    |                |          |                                            |   |            |            |  |  |  |  |
|                                                                          |                                    |                |          |                                            |   |            |            |  |  |  |  |
|                                                                          | 1~                                 | ,              |          |                                            | 0 | 110        | 440        |  |  |  |  |
| 30,00                                                                    | 1~                                 | ,              |          |                                            | 0 | 110<br>330 | 440<br>660 |  |  |  |  |
| 30,00                                                                    | 1~                                 |                |          |                                            | 0 | 110<br>330 | 440<br>660 |  |  |  |  |
| 30,00                                                                    | 1 ~<br>10 ~                        | -              |          |                                            | 0 | 110        | 440<br>660 |  |  |  |  |
| 30,00                                                                    | 1 ~<br>10 ~<br>~<br>~              |                |          |                                            | 0 | 110<br>330 | 440<br>660 |  |  |  |  |
| 30,00                                                                    | 1~<br>0~<br>~<br>~                 | -              |          |                                            | 0 | 110 330    | 440 660    |  |  |  |  |
| 30,00                                                                    |                                    | -              |          |                                            | 0 |            | 440 660    |  |  |  |  |
| 30,00                                                                    |                                    |                |          |                                            | 0 |            |            |  |  |  |  |

登録内容がよろしければ「変更」をクリックして下さい。

#### 注) 基準手数料を使用しない場合は「使用しない」を選択下さい。 ④振込手数料はお客さまにて任意の金額(消費税込み)で登録下さい

総合振込をご契約のお客さまは「先方負担手数料〔総合振込〕の変更」の登録も 同様に行って下さい。

# 「口座メモ」機能について

インターネットバンキングに複数の口座を登録されている場合、口座の名称を任意に 表示できる機能です。(※Web画面上の任意表示です。振込先には表示されません。)

| <b>進高照会</b><br>ロ座を選択 | 口座選択                           |         |                      | BZDS0      |
|----------------------|--------------------------------|---------|----------------------|------------|
| 残高照会                 | を行うには、口座を選択の上、「照会」ボタンを押してください。 | 2212    | <mark>「名称」が表示</mark> | えされます      |
| 対象ロ                  | 座                              |         |                      |            |
|                      | ✓ 代表口座を最上位                     | こ固定 並び順 | : 料目 🔻               | 昇順 ▼ (再表示) |
| 選択                   | 支腐名                            | 科目      | 口座番号                 | 口座メモ       |
| 0                    | 事務統括部預金事務集中グループ(998)           | 普通      | 93                   |            |
| 0                    | 事務統括部預金事務集中グループ (998)          | 当座      | 50                   |            |
| 認証項                  |                                |         |                      |            |
| 照会用                  | 増証番号 必須 ソフトウェアキーボードを開く         |         |                      |            |
|                      | 照会 >                           |         |                      |            |

<設定手順>

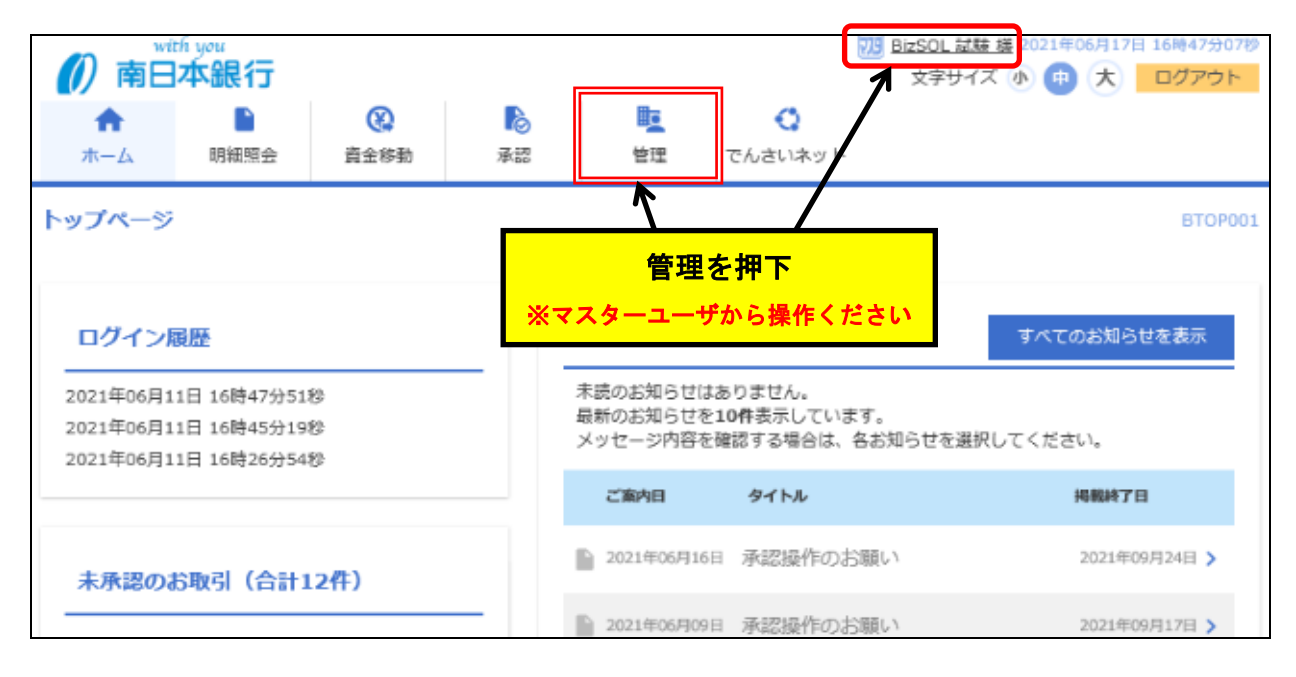

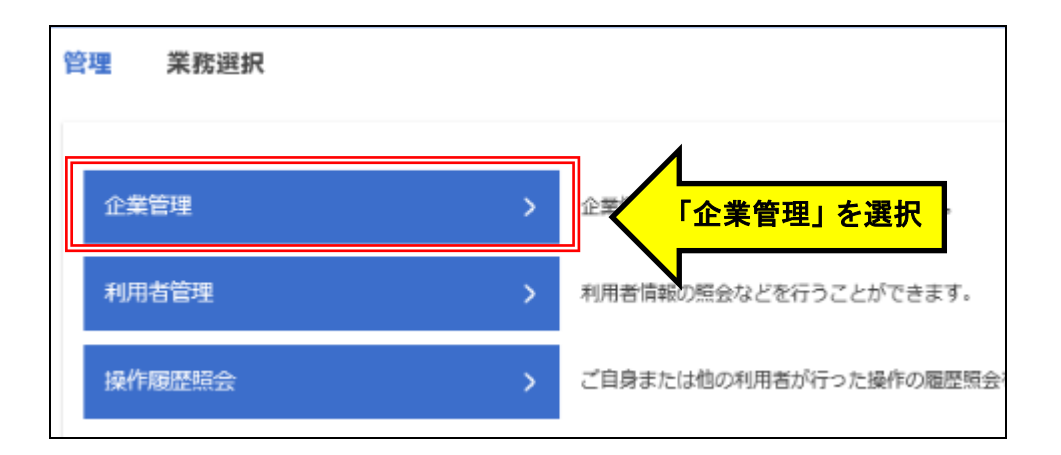

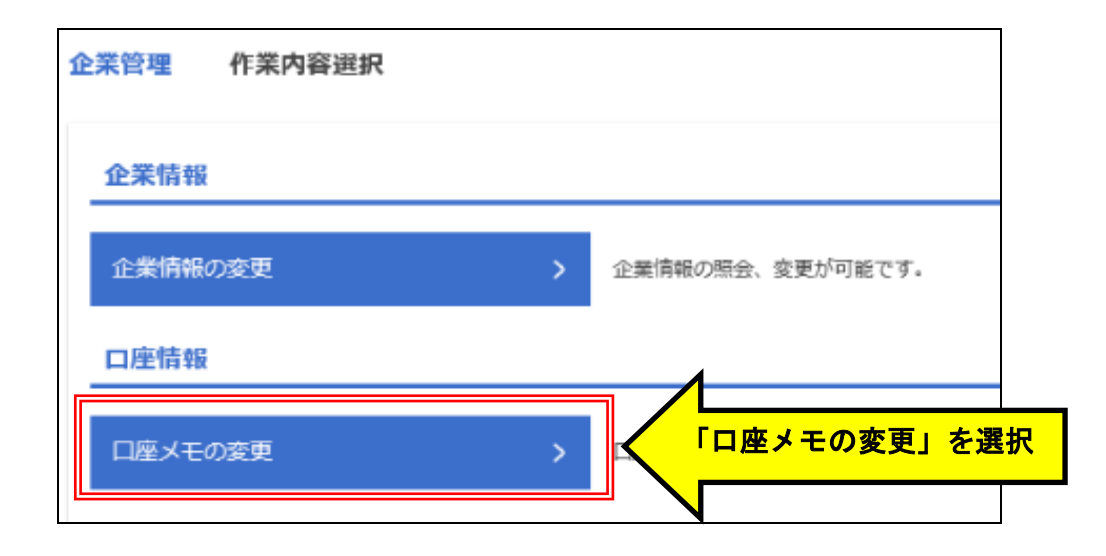

| 企業管理    | 口座メモ変更          |      |       |                                  | BKGK015     |
|---------|-----------------|------|-------|----------------------------------|-------------|
| 口座メモを変更 | <b>変更完了</b>     |      |       |                                  |             |
| 口座メモを   | 修正の上、「変更」ボタンを   | 押してく | ださい。  | 任意の文字をご入力ください                    |             |
| 口座一覧    |                 |      |       |                                  |             |
|         |                 |      |       | ✔ 代表口座を最上位に固定 並び順: 支店名 🔻 昇順 🔻 (再 | <b>表示</b> ) |
|         | 支店名             | 科目   | 口座番号  | 口座メモ(全角20文字以内[半角可])              |             |
| 事務統括部預  | 金事務集中グループ (998) | 普通   | 93    | テスト                              |             |
| 事務統括部預  | 金事務集中グループ(998)  | 当座   | 50    | テスト                              |             |
|         |                 |      |       |                                  |             |
|         | <               | 企業   | 管理メニュ | 2                                |             |

| û | 業管理     | 口座メモ変更          |      |        |     |             |        |          |    |          | BKGK015 |
|---|---------|-----------------|------|--------|-----|-------------|--------|----------|----|----------|---------|
| ſ | コ座メモを変更 | 変更完了            |      |        |     |             |        |          |    |          |         |
|   | 口座メモを   | 冬正の上、「変更」ボタンを   | 押してく | ださい。   |     |             |        |          |    |          |         |
|   | 口座一覧    |                 |      |        |     |             |        |          |    |          |         |
|   |         |                 |      |        |     | 代表口座を最上位に固定 | 並び順:   | 支宿名      | •  | 昇順 ▼     | (再表示)   |
|   |         | 支店名             | 科目   | 口座番号   |     | 日座メモ(金      | 自20文字以 | 以内 [半角可] | )) |          |         |
|   | 事務統括部預  | 金事務集中グループ (998) | 普通   | ß      | テスト |             |        |          |    |          |         |
|   | 事務統括部預  | 金事務集中グループ (998) | 当座   | ю      | テスト |             |        |          |    |          |         |
|   |         |                 |      |        |     |             |        |          |    |          |         |
|   |         |                 | ( 企業 | 美管理メニュ | -^  | 変更          |        |          | 「変 | を<br>更」を | 甲下      |
|   |         |                 |      |        |     |             |        |          |    |          |         |

| 企業管理             | 口座メモ変更結果                                     |                        |             | BKGK016     |
|------------------|----------------------------------------------|------------------------|-------------|-------------|
| 口座メモを変更          | 変更完了                                         |                        |             |             |
| 以下の内容で<br>変更した内容 | ロ座メモを変更しました。<br>は <mark>太字</mark> で表示されています。 |                        |             | 「口座メモ」の登録結果 |
| 口座一覧             |                                              |                        |             |             |
|                  | 3                                            | )店名                    | 科目          | 口座番号 口座メモ   |
| 事務統括部預金          | :事務集中グループ (998)                              |                        | 普通          | 97 テスト      |
| 事務統括部預金          | 1申務集中グループ (998)                              |                        | 当座          | 50 テスト      |
|                  |                                              | <<br>ホームへ<br>く<br>ホームへ | 、 企業管理メニューへ |             |
|                  |                                              |                        |             |             |

| 残高照会  | 口座選択                                   |            |      | BZDS001 |
|-------|----------------------------------------|------------|------|---------|
| 口座を選択 | 照会結果                                   | 残高照会における   |      |         |
| 残高照会  | を行うには、口座を選択の上、「照会」ボタンを押してください。         | 「口座メモ」の表示例 |      |         |
| 対象ロ   | <u>学</u>                               |            |      |         |
|       | ☑ 代表口座を最上位                             | こ固定 並び順:   | 48 . |         |
| 選択    | 支店名                                    | 科目         | 口座番号 | 口座メモ    |
| 0     | 事務統括部預金事務集中グループ(998)                   | 普通         | 93   | テスト     |
| 0     | 事務統括部預金事務集中グループ(998)                   | 当座         | 50   | テスト     |
| 認証項   | 日<br>部語番号 <b>必須</b><br>・ソフトウェアキーボードを繋く |            |      |         |
|       | 照会 >                                   |            |      |         |